# MSE ソフトウェア リリース 7.2 仮想アプライア ンスの設定および導入ガイド

# 内容

概要 前提条件 要件 <u>使用するコンポーネント</u> 表記法 背景説明 システム要件 管理ソフト<u>ウェアおよび VMware ライセンス</u> リソース要件 ESXi ホストのセットアップ MSE 仮想アプライアンスのインストール MSE 仮想アプライアンス レベルの設定 MSE 仮想アプライアンスのセットアップ ネットワークの設定 ハード ディスク領域の追加 ブロック サイズ VMware ツール 仮想アプライアンスのアップグレード 仮想アプライアンスのライセンス 仮想アプライアンスのハイ アベイラビリティ ハイ アベイラビリティの設定 セカンダリ MSE のアクティブ化 セカンダリ MSE の非アクティブ化 ESXi 5.0 での仮想アプライアンス MSE コンソールでの手順 NCS への MSE VA の追加 コマンド ラインのリファレンス WLCコマンド MSE コマンド 関連情報

## 概要

Cisco Mobility Services Engine (MSE) ソフトウェア リリース 7.2 は、仮想アプライアンスおよ び VMware ESXi のサポートを追加します。このドキュメントでは、MSE 仮想アプライアンスを Cisco Unified WLAN に追加するユーザおよびコンテキスト認識サービスや Cisco 適応型ワイヤレ ス侵入防御システム (wIPS)を実行するユーザに対して、設定と展開のガイドラインを示し、ト ラブルシューティングのヒントを提供します。また、このドキュメントは、MSE 仮想アプライ アンスのシステム要件について説明し、MSE 仮想アプライアンスの一般的な導入ガイドラインを 提供します。このドキュメントでは、MSE および関連コンポーネントの詳細設定は扱いません。 この情報は、他のドキュメントでも提供されます。また、関連資料が示されます。

Context Aware モビリティ サービスの設定および設計に関するドキュメントのリストについては、「<u>関連情報</u>」セクションを参照してください。適応型 wIPS の設定もこのドキュメントでは扱いません。

## 前提条件

### 要件

このドキュメントに特有の要件はありません。

## 使用するコンポーネント

このドキュメントの情報は、Cisco 3300 シリーズ モビリティ サービス エンジンに基づくもので す。

このドキュメントの情報は、特定のラボ環境にあるデバイスに基づいて作成されました。このド キュメントで使用するすべてのデバイスは、初期(デフォルト)設定の状態から起動しています 。対象のネットワークが実稼働中である場合には、どのようなコマンドについても、その潜在的 な影響について確実に理解しておく必要があります。

### 表記法

ドキュメント表記の詳細は、『シスコ テクニカル ティップスの表記法』を参照してください。

## 背景説明

この図は、Cisco Mobility Services Engine(MSE)が導入された一般的な Cisco WLAN 環境を示 しています。 この環境には、他の有線/ワイヤレス ネットワーク クライアント、RFID タグ、不 正なアクセス ポイント(AP)およびクライアントも導入されています。MSE は、ロケーション および wIPS の両方でこれらの要素を表示します。MSE ソフトウェア リリース 7.2 よりも前のバ ージョンでは、物理アプライアンスだけが MSE-3310 および MSE-3350/3355 に制限されていま した。

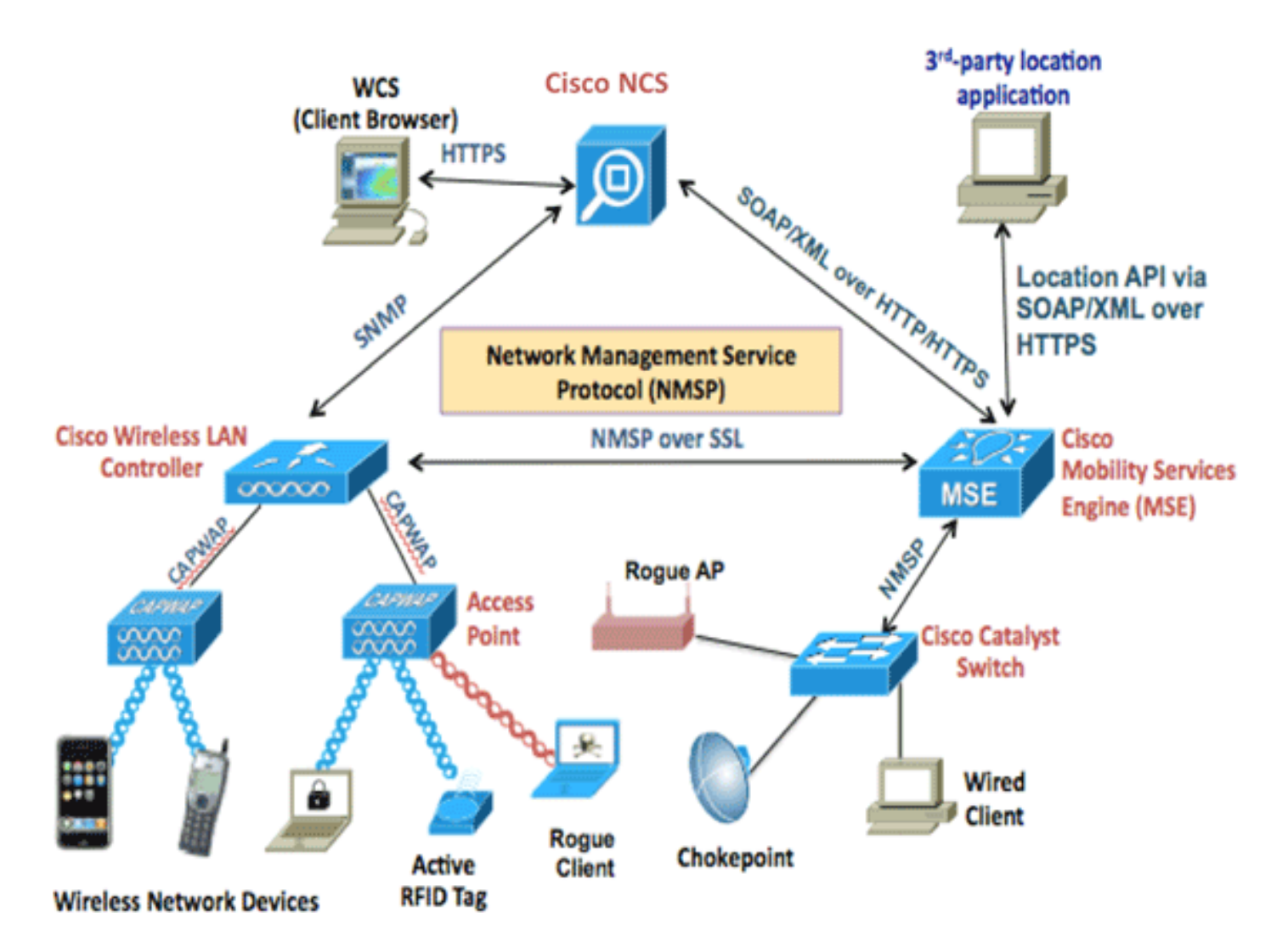

# システム要件

MSE ソフトウェア リリース 7.2 仮想アプライアンスは、VMware ESXi 4.1 以降でサポートおよ びテストされます。これらのサーバ設定はテスト済みで、ガイドラインとして推奨されます。

- Cisco Unified Computing System (UCS) C200 M2 ラック マウント サーバ2つのインテル<sup>?</sup>ジ ーオン<sup>?</sup>CPU E5506(2.13GHz)RAM(設定されるレベルに応じて)拡張 RAID コントローラを 備えた SAS ドライブ(最低でも 500 GB 以上)
- UCS C210 M2 ラック マウント サーバ2 つの Intel® Xeon® CPU E5640(2.67GHz)RAM(設定されるレベルに応じて)拡張 RAID コントローラを備えた SAS ドライブ(最低でも 500 GB 以上)
- UCS C250 M2 ラック マウント サーバ2 つの Intel® Xeon® CPU
   E5570(2.93GHz) RAM(設定されるレベルに応じて)拡張 RAID コントローラを備えた
   SAS ドライブ(最低でも 500 GB 以上)
- UCS C460 M2 ラック マウント サーバ2 つの Intel® Xeon® CPU E7 4830(2.13GHz) RAM(設定されるレベルに応じて)拡張 RAID コントローラを備えた SAS
   ドライブ(最低でも 500 GB 以上)
- 注: 上記の能力以上の2つのクアッドコアプロセッサを使用します。

# 管理ソフトウェアおよび VMware ライセンス

Cisco MSE ソフトウェア リリース 7.2 仮想アプライアンスは、ESX/ESXi 4.x 以上をサポートし

ます。

ESXi ホストを管理し、仮想アプライアンスを設定および導入するには、vCenter サーバ 4.x を Windows XP または Windows 7 64 ビット マシンにインストールして、vCenter Enterprise ライ センスを取得することを推奨します。また、ESXi ホストが 1 台だけの場合、管理するために vSphere クライアントを使用できます。

# リソース要件

リソース要件は、導入するライセンスによって異なります。この表は、仮想アプライアンスを設 定できるレベルを示します。

| プライマリ MSE         | リソース      |         | サポートされるライ<br>センス(個別) |                |  |
|-------------------|-----------|---------|----------------------|----------------|--|
| 仮想アプライアン<br>ス レベル | 合計メモ<br>リ | CP<br>U | CAS ライ<br>センス        | wIPS ラ<br>イセンス |  |
| 低い                | 6 G       | 0       | 2000                 | 2000           |  |
| 標準                | 11 G      | 8       | 18000                | 5000           |  |
| 高                 | 20 G      | 16      | 50000                | 10,000         |  |

注:CASおよびwIPSのライセンスに記載されている推奨制限は、1つのサービスのみが実行され ている場合の最大サポート制限です。同じアプライアンスで両方のサービスを実行する場合に、 共存制限が適用されます。

## ESXi ホストのセットアップ

MSE 仮想アプライアンスを UCS または同様のサーバでセットアップするには、次の手順を実行 します。

- ハード ディスク領域が 500 GB 以上で、高速 SAS ドライブと高度な RAID コントローラを 搭載したマシンを推奨します(ESXi 5.0 よりも前のバージョンのデータストアを作成する場 合、4 MB 以上のブロック サイズを使用します)。
- ESXi をインストールします。ESXi 4.1 以降のインストール ディスクを挿入し、ドライブから起動します。複数のドライブがある場合、ブート ドライブとして設定されているドライブに ESXi をインストールします。デフォルトでは、ユーザ名は root で、パスワードは空(パスワードなし)です。注:インストールに間違ったドライブを選択した場合は、Fedora Live CDを使用して再フォーマットできます。
- IP アドレスを設定します。イネーブルでアクティブなネットワーク アダプタを選択します。ホストが複数のネットワークに接続されている場合、ネットワーク アダプタが複数ある場合があります。CIMC セットアップ中に同じ IP アドレスを設定できます。起動中に F8 を押して、IP アドレスを設定します。また、デフォルトのパスワードを変更します。

ESXi がセットアップされたら、Windows XP または Windows 7 マシンで、前述の手順で設定した IP アドレスおよびログイン クレデンシャルを使用して、vSphere クライアント経由で ESXi に 接続できます。

ESXiホストのラ<u>イセンスについては、「ESX 4.x、ESXi 4.x、およびvCenter Server 4.xのライセ</u> <u>ンス</u>」を参照してください。 ESXi でデータストアをセットアップする方法については、次の記事を参照してください。

• <u>VMFS データストアの作成</u>

• <u>VMFS データストアの追加</u>

警告: ESXi 4.1 のデータストアを作成する場合は 4 MB 以上のブロック サイズを使用します。

# MSE 仮想アプライアンスのインストール

MSE 仮想アプライアンスは、vSphere クライアントを使用して ESXi ホストに導入できる Open Virtual Appliance (OVA) イメージとして分散されます。使用できる OVA バージョンは 2 種類あ ります。必要なディスク領域が 60GB のデモ イメージ用バージョンと、一般的な本稼働イメージ 用のバージョンです。

配布可能な本稼働イメージでは、ESXi ホスト データストアの使用可能ディスク領域が 500 GB 以上必要です。OVA は、vSphere クライアントを介して選択および導入できます。[File] > [Deploy OVF Template] を選択して、テンプレートを導入します。

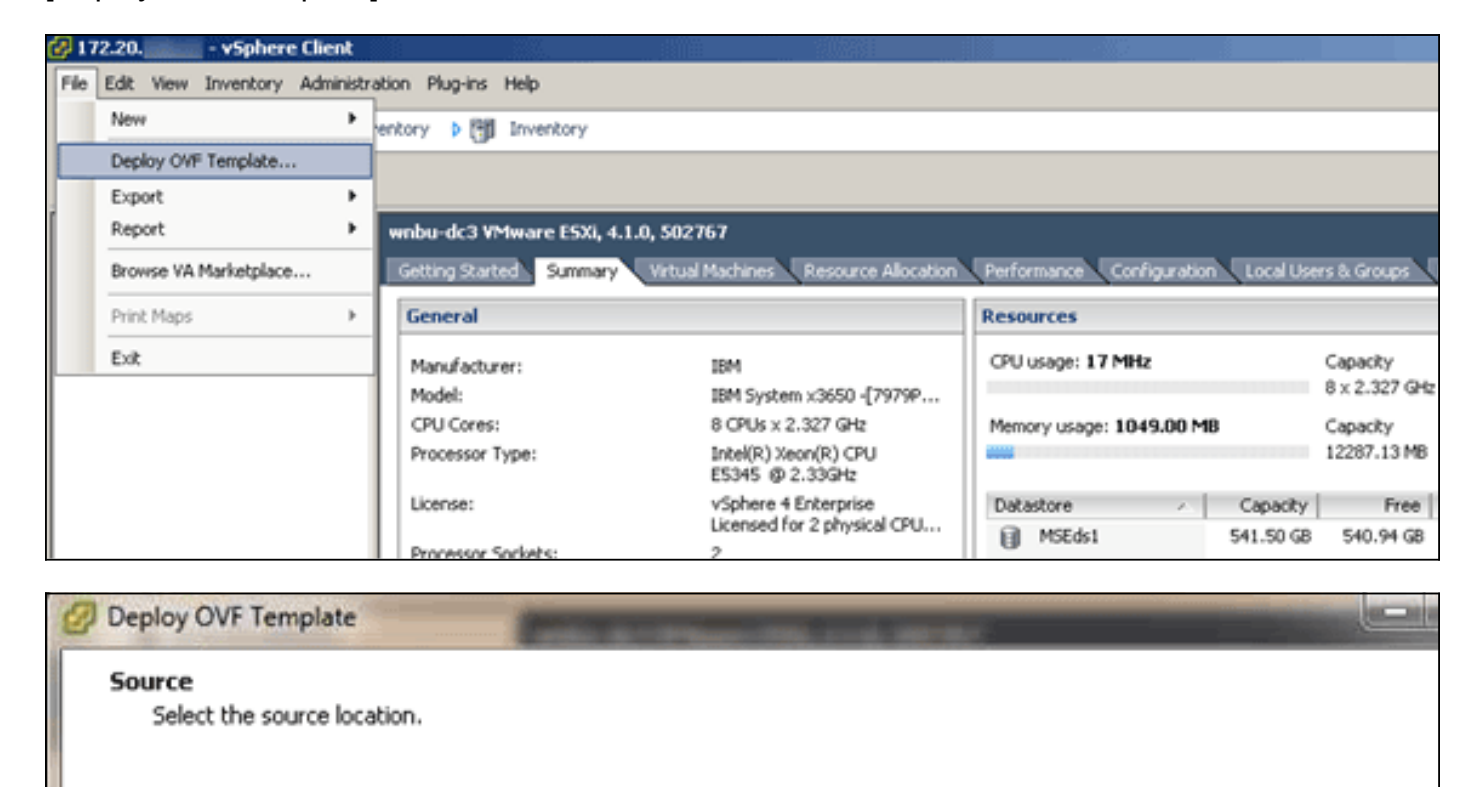

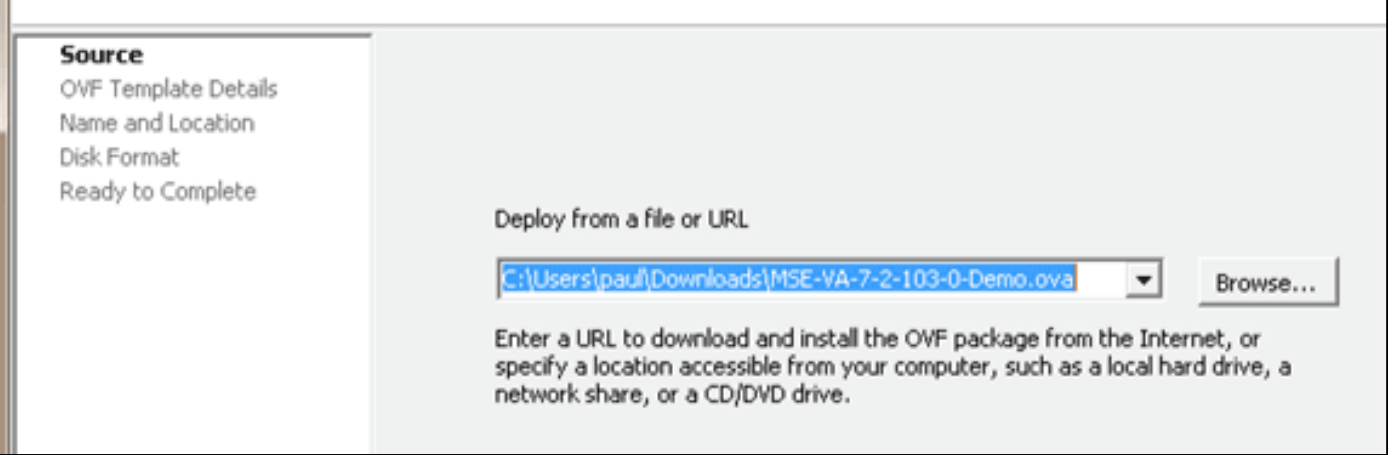

ネットワーク速度により異なりますが、イメージの導入には数分かかります。導入されたら、仮 想マシン(VM)設定を編集してアプライアンスを設定できます。設定する場合、VM の電源を切

# MSE 仮想アプライアンス レベルの設定

このセクションの表は、仮想アプライアンスおよび対応するリソース要件で設定できるレベルを 示します。アプライアンスには、ハイパースレッド仮想コアではなく、専用コアを割り当てます 。これは、ホストの仮想コアが増え、導入するアプライアンスが増えると、パフォーマンスに影 響するためです。たとえば、前述の UCS C200 の場合、使用できる物理コアは 8 つですが、ハイ パースレッドの場合、仮想コアは 16 です。16 のコアが使用できることは想定しません。負荷時 に安定した MSE パフォーマンスを提供するため、8 つのコアを割り当てます。

| プライマリ<br>MSE          | リソース          | サポートされ<br>るライセンス<br>(個別)          |            | サポートされるセカ<br>ンダリ MSE  |        |
|-----------------------|---------------|-----------------------------------|------------|-----------------------|--------|
| 仮想アプラ<br>イアンス レ<br>ベル | 合計<br>メモ<br>リ | CAS wIPS<br>ライ ライ<br>セン セン<br>ス ス |            | 仮想アプラ 物理ポ<br>イアンス ックス |        |
| 低い                    | 6 G           | 2000                              | 2000       | 低+                    | Net    |
| 標準                    | 11 G          | 18000                             | 5000       | 標準+                   | Suppor |
| 高                     | 20 G          | 50000                             | 10,00<br>0 | 高+                    | ted    |

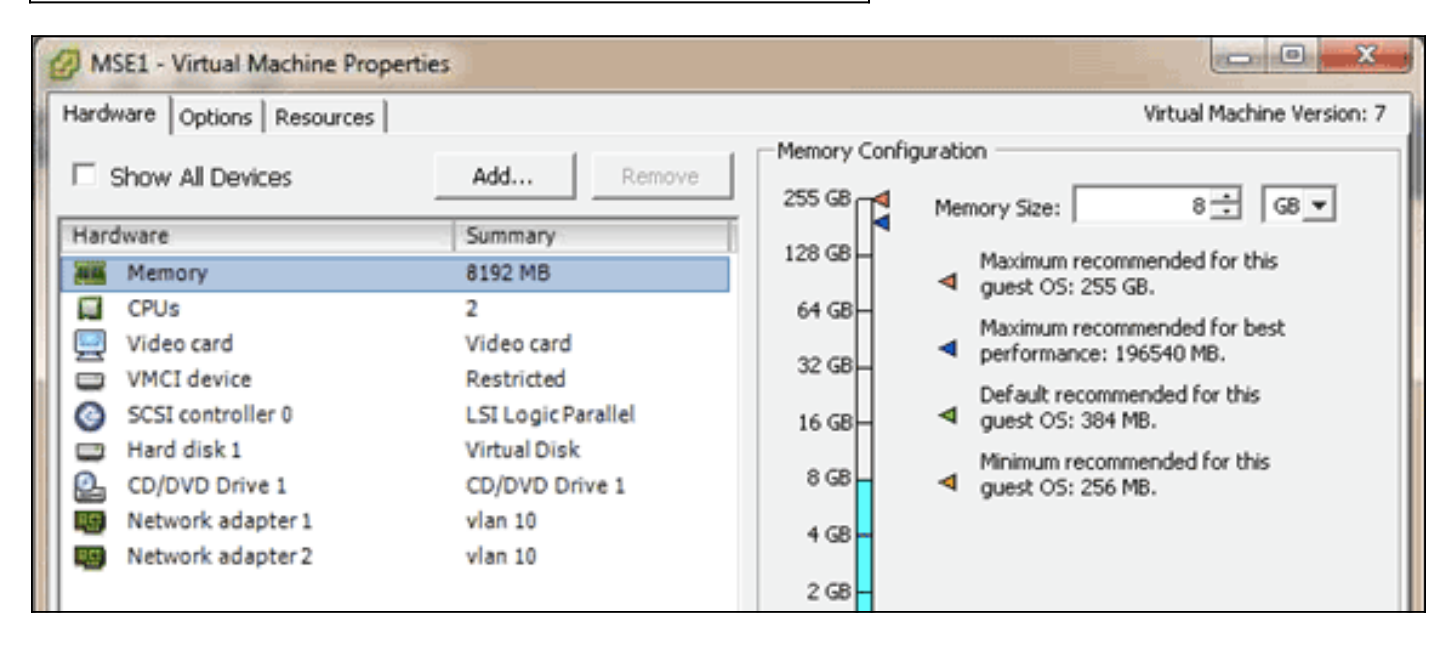

# MSE 仮想アプライアンスのセットアップ

仮想アプライアンスが導入および設定されたら、電源を入れます。初めてアプライアンスの電源 を入れる場合、デフォルトのログイン クレデンシャルを入力する必要があります。root/password

最初のログイン時、アプライアンスは、MSE ソフトウェアの設定を開始し、Oracle データベー スをインストールします。これは、30 ~ 40 分以上かかる一度だけの時間のかかるプロセスです 。インストールが完了すると、ログイン プロンプトが再び表示されます。続けてアプライアンス を設定する場合、『<u>Cisco 3355 Mobility Services Engine Getting Started Guide</u>』の「*Mobility Services Engine の設定*」セクションを参照してください。

# ネットワークの設定

デフォルトでは、VM は、ホスト ネットワーク設定を使用します。そのため、VM アダプタを ESXi で設定する必要はありません。ただし、パブリックとプライベートの両方のネットワークが ホストに接続され、VM からこれらの両方にアクセスする場合、vShpere クライアントで VM ア ダプタを設定できます。

vSphere クライアントで、ホストを選択し、[Configuration] タブをクリックして、[Networking] をクリックします。[Virtual Switch] プロパティで物理アダプタを表示できます。

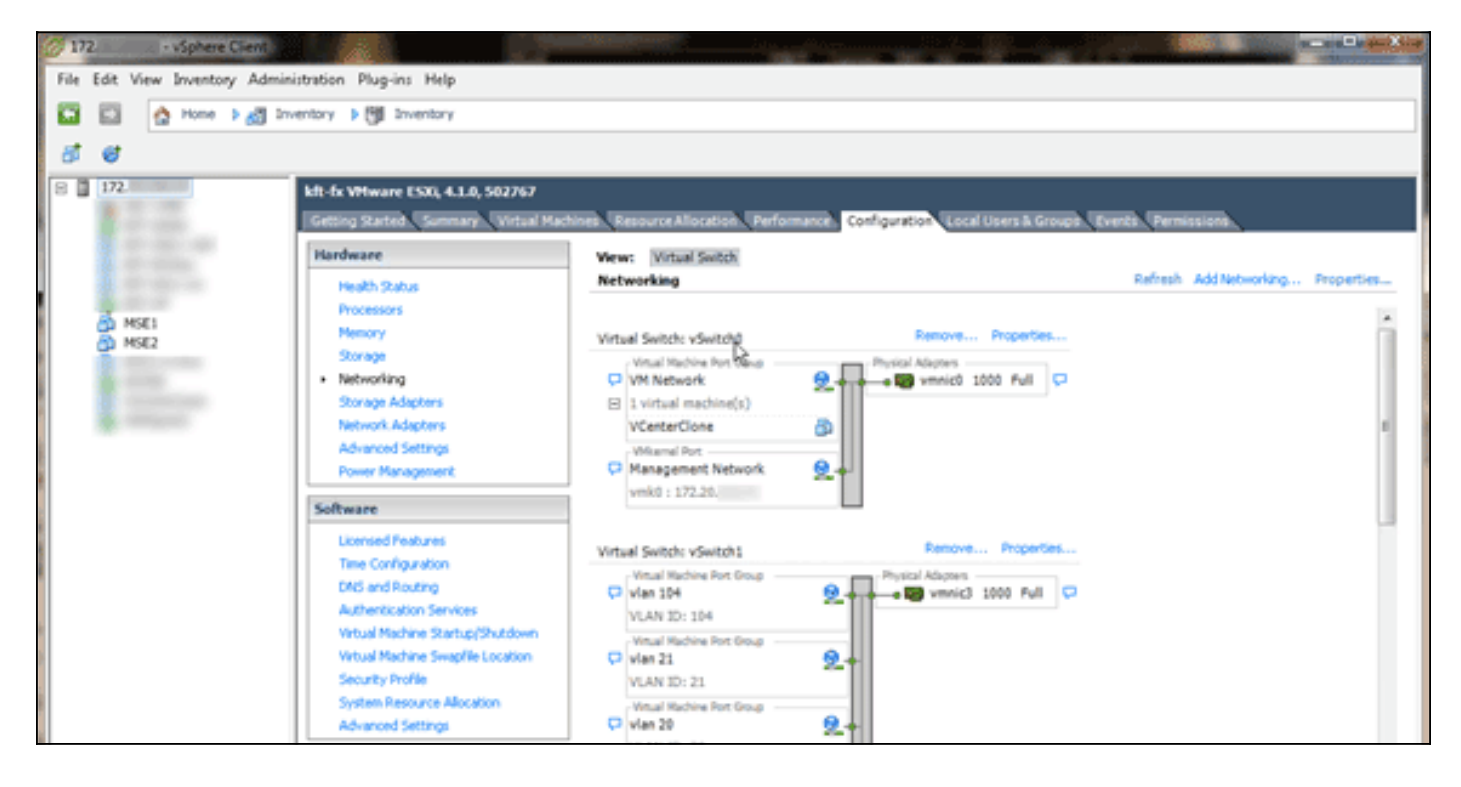

ネットワークを隔離するには、異なるアダプタで個別のスイッチを作成します。必要に応じて、 VM アダプタをこれらのネットワークに割り当てます。

| MSE - Virtual Machine Propertie                                                                                          | 90                                                                                               |                                                                                                    |
|----------------------------------------------------------------------------------------------------|--------------------------------------------------------------------------------------------------|----------------------------------------------------------------------------------------------------|
| Hardware Options Resources                                                                                               |                                                                                                  | Virtual Machine Version: 7                                                                                                    |
| Show All Devices                                                                                                    | Add Remove                                                                                       | Connected                                                                                                    |
| Hardware                                                                                                    | Summary                                                                                          | Connect at power on                                                                                                    |
| Memory (edited)  CPUs  Video card  VMCI device  SCSI controller 0  Hard disk 1  CD/DVD Drive 1  Network adapter 1 (edite | 8192 MB<br>2<br>Video card<br>Restricted<br>LSI Logic Parallel<br>Virtual Disk<br>CD/DVD Drive 1 | Adapter Type<br>Current adapter: E1000<br>MAC Address<br>00:50:56:89:01:d9<br>Automatic C Manual                                        |
| Network adapter 2 (edite                                                                                                 | vian 10                                                                                          | Network Connection<br>Network label:<br>Vlan 10<br>VM Network<br>vlan 104<br>vlan 21<br>vlan 20<br>vlan 12<br>vlan 12<br>vlan 10<br>DMZ |

# ハード ディスク領域の追加

必要な場合、ディスク容量を VM に追加し、パーティションを拡張します。

**注:** installDrive.shスクリプト(/opt/mse/framework/binディレクトリにあります)は、新しいド ライブを検出し、既存のパーティションを変更して、新しいドライブを使用して拡張します。

ディスク容量のパーティションを変更する前に、VM(または少なくとも MSE データ)をバック アップしてください。

ディスク容量を VM に追加するには、VM をシャットダウンし、VM 設定に移動して、ハード ディスクを追加します。

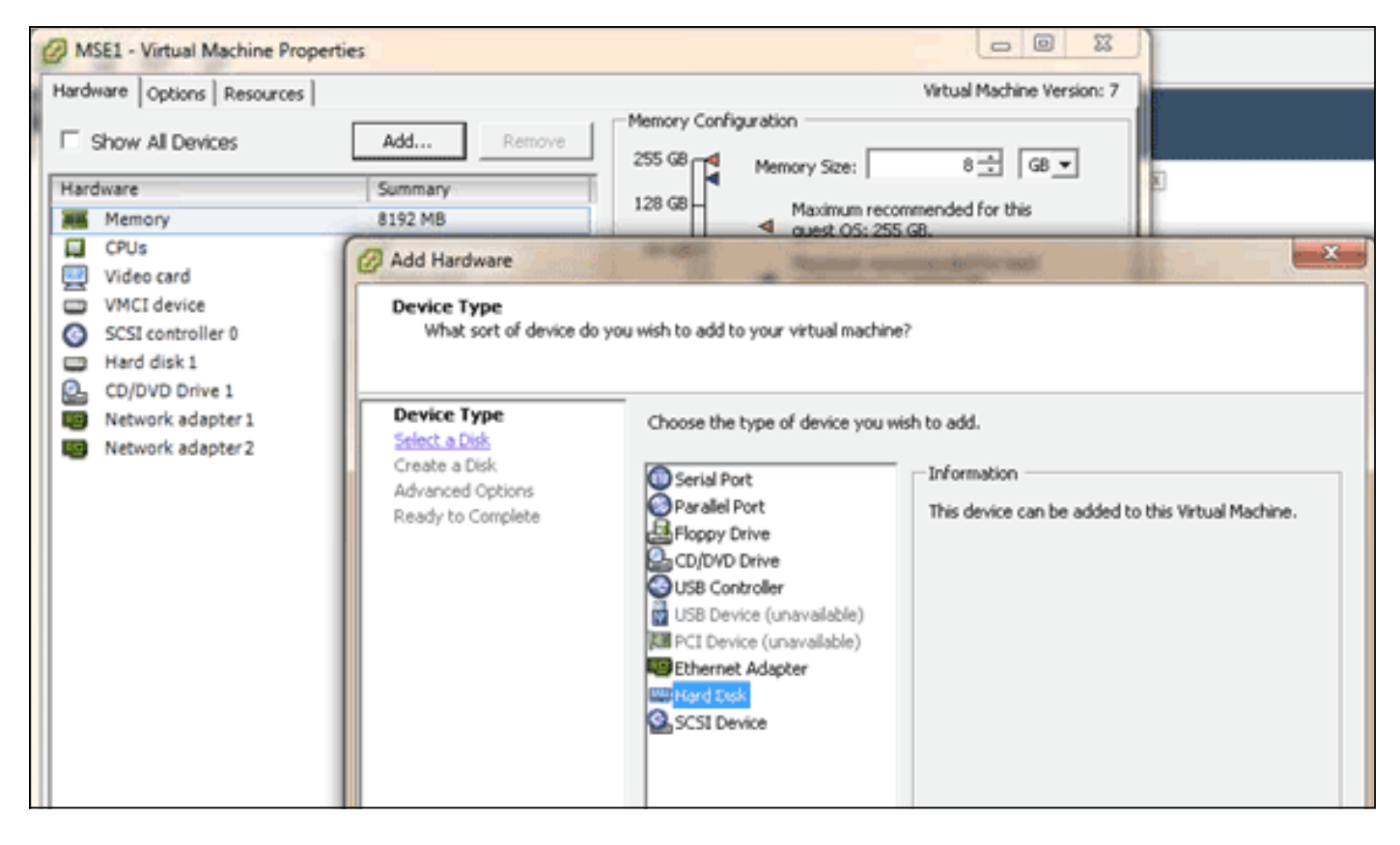

ハード ディスクが追加されたら、VM の電源を入れ、アプライアンスにログインして、 installDrive.sh スクリプトを実行します。スクリプトにより、新しく追加されたドライブがマウン トされ、パーティションが変更されます。複数のハード ドライブを追加した場合、新しい各ドラ イブでスクリプトを実行します。

## ブロック サイズ

5.0 よりも前のバージョンの ESXi では、ホストのデータストアを 4 MB 以上のブロック サイズ にすることを推奨します。4 MB 未満の場合、OVA の導入が失敗する可能性があります。導入が 失敗した場合、ブロック サイズを再設定できます。

ブロック サイズを再設定するには、ESX ホストの [Configuration] > [Storage] > [Delete the datastores] に移動し、4 MB 以上のブロック サイズの新しいデータストアにストレージを再び追加します。

| 🛃 Add Storage                                                                                            |                                                                                                    |                         |                               |                                                                                                    |
|----------------------------------------------------------------------------------------------------|----------------------------------------------------------------------------------------------------|-------------------------|-------------------------------|----------------------------------------------------------------------------------------------------|
| Disk/LUN - Formatting<br>Specify the maximum file size                                                   | and capacity of the datastore                                                                                             |                         |                               |                                                                                                    |
| Disk/LUN     Select Disk/LUN     Current Disk Layout     Properties     Formatting     Ready to Complete | Maximum file size Large files require large block size block size.  1024 GB , Block size: 4 MB Capacity Maximize capacity | e. The minimum disk spa | ice used by any file is equal | to the file system          Image: system         Image: system |

VM で次のエラーが発生したら、vSphere クライアントの VM を右クリックし、[Guest] > [Install/Upgrade VMware Tools] を選択して、VMware ツールをインストールまたはアップグレー ドします。

Guest OS cannot be shutdown because Vmware tools is not installed or running.

# 仮想アプライアンスのアップグレード

仮想アプライアンスは、設定すると、物理 MSE ボックスのように扱われます。最新の MSE リリ ースにアップグレードするたびに、新しい OVA を導入する必要はありません。適切なインスト ーラ イメージをアプライアンスにダウンロードし、物理アプライアンスの場合と同様に、アップ グレードの手順を実行します。

# 仮想アプライアンスのライセンス

仮想アプライアンスを設定すると、アプライアンスのライセンスのない評価モード(デフォルト で 60 日間)で使用できます。ただし、永久ライセンスを導入する場合やハイ アベイラビリティ (HA)などの機能を使用する場合は、仮想アプライアンス アクティブ化ライセンスを使用して 仮想アプライアンスをアクティブにする必要があります。 Unique Device Identifier (UDI)を仮 想アプライアンス(アプライアンスで show csludi を実行)または Cisco Prime Network Control System (NCS)の [MSE General Properties] から取得し、この情報を使用して、仮想アプライア ンス アクティブ化ライセンスおよび永久サービス ライセンスを購入できます。

この図は、仮想アプライアンスのライセンスセンター UIの最新の変更を示しています。

| 🛕 Home Monitor 💌 ( | Configure | <ul> <li>Services</li> </ul>                                  | Reports                         | <ul> <li>Administr</li> </ul>                    | ation 🔻                              | _                          |                            | _       |                  | * 0 0              |
|--------------------|-----------|---------------------------------------------------------------|---------------------------------|--------------------------------------------------|--------------------------------------|----------------------------|----------------------------|---------|------------------|--------------------|
| NCS Licenses       | ¥.        | License Cente<br>Administration > Licens<br>Ø Permanent licen | r<br>ie Center ><br>ises includ | Summary > MSE<br>le installed licens<br>Supporte | e counts and in-built I<br>d License | icense counts.             |                            |         | 14               | Entries 1 - 3 of 3 |
| les                | >         | MSE Name (UDI)                                                | Service                         | Platform Limit                                   | Type                                 | Installed Limit            | License Type               | Count   | Unlicensed Count | % Used             |
|                    |           | mse-65 Not Acti                                               | vated (                         | IR-HSE-VA-KS                                     | V01:mse-87.cisco                     | .com_af72941               | 0-82f7-11e0-aa6d-0         | 0505691 | (1000)           |                    |
|                    |           | Activation st                                                 | etus.                           | 18000                                            | CAS Elements                         | 100                        | Evaluation ( 59 days left) | 0       | 0                | 0%                 |
|                    |           | - 80                                                          | 5000                            | wIPS Monitor Mode<br>APs                         | 10                                   | Evaluation ( 60 days left) | 0                          | 0       | 0%               |                    |
|                    |           |                                                               | wP5                             | 3000                                             | wIPS Local Mode AP                   | 5 10                       | Evaluation ( 60 days left) | 0       | 0                | 0%                 |
|                    |           |                                                               | MSAP                            | 10000                                            | Service<br>Advertisement Clicks      | 1000                       | Evaluation ( 60 days left) | 0       | 0                | 0%                 |
|                    |           | mse-215 Activat                                               | ted (AIR                        | MSE-VA-K9:V                                      | 01:mse-81.cisco.co                   | m_83d9a67e-                | 92a4-11e0-85de-00          | c29572  | 129)             |                    |
|                    |           |                                                               | CAS                             | 50000                                            | CAS Elements                         | 50000                      | Permanent                  | 49390   | 0 🗰              |                    |
|                    |           |                                                               |                                 |                                                  | wIPS Monitor Mode<br>APs             | 10                         | Evaluation ( 60 days left) | 0       | 0                | 0%                 |
|                    |           |                                                               | wp5                             | 10000                                            | wIPS Local Mode AP                   | s 10                       | Evaluation ( 60 days left) | 0       | 0                | 0%                 |
|                    |           |                                                               | MSAP                            | 10000                                            | Service<br>Advertisement Clicks      | 1000                       | Evaluation ( 60 days left) | 0       | 0                | 0%                 |
|                    |           | (L) mse-207 ( A)                                              | R-MSE-3                         | 310-K9:V01:No                                    | t Specified)                         |                            |                            |         |                  |                    |
|                    |           |                                                               |                                 |                                                  |                                      |                            | Evaluation ( 60 days       |         |                  |                    |

仮想アプライアンスでは、MSE 名の横のメッセージで、アクティブかどうかが明確に示されます 。また、制限値を示す 2 つの列があります。[Platform Limit] 列は、このアプライアンスのサービ スでサポートされる最大ライセンスを示します(VM へのリソース割り当てにより異なります )。[Installed Limit] 列は、実際にインストールされているライセンス、またはアプライアンスで 評価バージョンとして利用できるライセンスを示します。

# 仮想アプライアンスのハイ アベイラビリティ

HA 機能を使用するには、仮想アプライアンス アクティブ化ライセンスで、プライマリとセカン ダリの両方のアプライアンスをアクティブにする必要があります。

## ハイ アベイラビリティの設定

NCS のプライマリ MSE で HA 設定をセットアップできます。

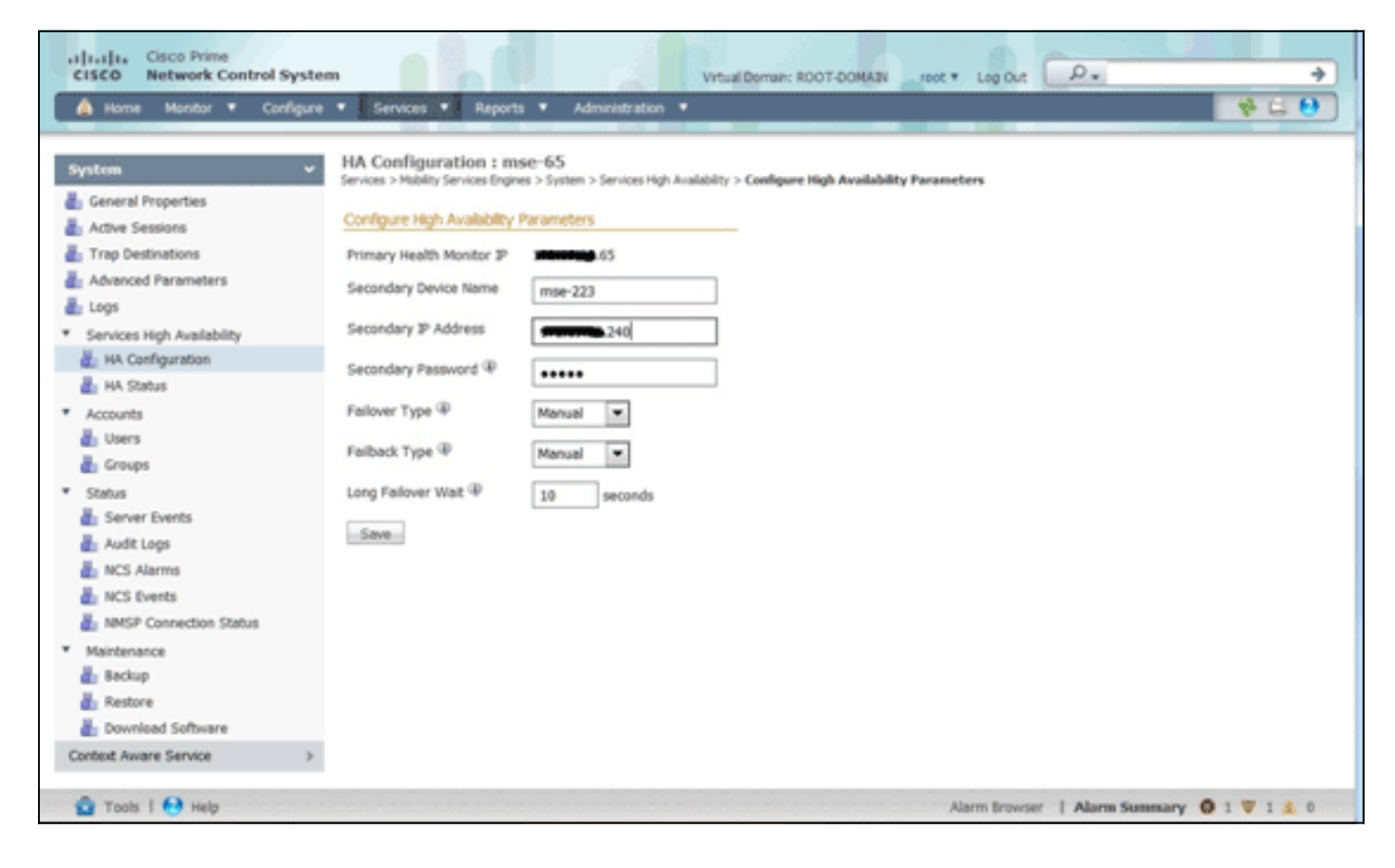

| a Home Monitor ♥ Centig | HA Configuration : mse-6<br>Services > Mobility Services Engines > Sy | S Services High Availability > Configure High Availability Parameters |         |
|-------------------------|-----------------------------------------------------------------------|-----------------------------------------------------------------------|---------|
|                         | Configuration<br>Secondary MSE needs to be activ                      | vated with a Virtual Appliance license. Add a license and save the    | config. |
|                         |                                                                       | ок                                                                    |         |
|                         | Activate Secondary with License                                       | Bows.                                                                 |         |
|                         | Fallover Type @                                                       | Manual 💌                                                              |         |
|                         | Failback Type 🕸                                                       | Manual                                                                |         |
|                         | Long Failover Wait @                                                  | 10 seconds                                                            |         |
|                         | Save Delete                                                           |                                                                       |         |
|                         |                                                                       |                                                                       |         |
|                         |                                                                       |                                                                       |         |
|                         |                                                                       |                                                                       |         |

## セカンダリ MSE のアクティブ化

セカンダリ アプライアンスをアクティブにする必要があります。セカンダリ MSE のアクティブ 化ライセンスを要求するには、UDI 情報を使用できます。[HA Configuration] ページで、ライセン スを参照して、[Save] をクリックします。セカンダリ MSE が正常にアクティブにされると、HA がセットアップされます。

| cisco Prime<br>CISCO Network Control System                                                                                                    |                                                                                                    | Vitual Domain: ROOT-DOMAIN _root * Log Out _P.                                                                                                    |
|----------------------------------------------------------------------------------------------------|----------------------------------------------------------------------------------------------------|----------------------------------------------------------------------------------------------------|
| 🛕 Home Monitor 🖲 Configure                                                                                                    | Services      Reports                                                                                                    | Administration •                                                                                                    |
| System       Ceneral Properties         Active Sessions       Active Sessions         Trap Destinations       Advanced Parameters         Logs       HA Configuration         HA Configuration       HA Status         HA Status       Accounts         HA Status       Accounts         Groups       Status         Server Events       Audit Logs         NCS Alarms       NKSP Connection Status         NMSP Connection Status       Maintenance         Backup       Restore         Download Software       Context Aware Senice | HA Configuration : mse-65<br>Service > Mobility Services Engines > Syr<br>Configuration<br>Primary Health Monitor IP<br>Secondary Device Name<br>Secondary Pastourd IP<br>Secondary Pastourd IP<br>Secondary Platform UDI<br>Secondary Activation Status<br>Activate Secondary with License<br>Failback Type IP<br>Failback Type II<br>Long Failover Walt II<br>Secondary Delete | ten > Serves High Availability > Configure High Availability Parameters<br>me-223<br>223<br>AR-MSE-VA-K9:V01:mme-82.cisco.com_dda13056-9dbf-11e0-b0c2-005056910018<br>Ket Activated<br>C:Location/Lionwer/MSE-223-VIE @rowse.<br>Manual v<br>10 seconds |
| Mar Tools 1 😁 Help                                                                                                    |                                                                                                    | Alarm browser   Alarm Summiary 🦉 1 😵 1 🙇 0                                                                                                    |

## セカンダリ MSE の非アクティブ化

セカンダリ MSE からアクティブ化ライセンスを削除する必要がある場合、チェックボックスを クリックし、[Save] をクリックして、セカンダリ MSE を非アクティブにします。

| System       HA Configuration : mse-65<br>Services > Mobility Services Degrees > System > Services High Availability > Configure High Availability Parameters         Image: Configuration : mse-65       Services > Mobility Services Degrees > System > Services High Availability > Configure High Availability Parameters         Image: Configuration : mse-65       Services > Mobility Services Degrees > System > Services High Availability > Configure High Availability Parameters         Image: Configuration : mse-65       Services Parameters         Image: Configuration : mse-65       Secondary Device Name mse-23         Image: Secondary Device Name mse-23       Secondary Pastoword Image: Configure High Availability > Configure High Availability > Configure High Availability > Configure High Availability = Configure High Availability = C | 🛕 Home Monitor 💌 Configu                                                                                                    | are   Services  Reports  Administration  Services  Reports  Reports  Administration                                                                                                    |
|----------------------------------------------------------------------------------------------------|----------------------------------------------------------------------------------------------------|----------------------------------------------------------------------------------------------------|
| Image: Restore       Image: Download Software       Context Aware Service                                                                                                    | System       •         Ceneral Properties       •         Adive Sessions       •         Trap Destinations       •         Advanced Parameters       •         Logs       •         Services High Availability       •         HA Configuration       •         HA Status       •         Accounts       •         Groups       •         Status       •         Accounts       •         Mark Logs       •         MCS Alarms       •         MCS Lorents       •         MASP Connection Status       •         Maintenance       •         Backup       •         Restore       •         Download Software       Centext Aware Service | A Configuration as the Space Space |

ESXi 5.0 での仮想アプライアンス

ESXi 5.0 では、大規模な VM 環境をサポートするため、ブロック サイズは常に 1 MB です。8 つ のコアを仮想アプライアンスに割り当てるには、仮想ハードウェアをアップグレードする必要が あります。仮想ハードウェアをアップグレードするには、MSE を選択して、この図に示すように 、[Upgrade Virtual Hardware] を選択します。

| File | Edit View Inventor    | y Admini | stration Plug-ins Help                                                                                                    |                   |                                                                                                    |                                                                                                    |  |
|------|-----------------------|----------|----------------------------------------------------------------------------------------------------|-------------------|----------------------------------------------------------------------------------------------------|----------------------------------------------------------------------------------------------------|--|
|      | 🖸 🔄 Home              | k 🚮 Inv  | entory 🕨 🗊 Inventory                                                                                                    |                   |                                                                                                    |                                                                                                    |  |
| 6    | ø                     |          |                                                                                                    |                   |                                                                                                    |                                                                                                    |  |
| 8    | (Disco Mobility Servi | ces Eng  | esc-230.cleco.com Wilware ES<br>Power<br>Guest<br>Snapshot<br>Open Console<br>Edit Settings<br>Upgrade Virtual Hardware<br>Add Permission<br>Report Performance<br>Rename<br>Open in New Window<br>Ctrl+A | kL 5.0.0.         | 469512<br>Resource Allocation<br>ssors<br>eral<br>el<br>essor Speed<br>essor Sockets<br>essor Cores per Socket<br>cal Processors<br>erthreading | Performance Configuration Local Users & Groups<br>Intel(R) Xeon(R) CPU E7- 4830 @ 2.13GHz<br>2.1 GHz<br>2<br>8<br>32<br>Enabled |  |
|      |                       |          | Remove from Inventory<br>Delete from Disk<br>Licensed Features<br>Time Configuration<br>DNS and Routing<br>Authentication Services                                                                        | Rel<br>Ass<br>Ser | ufacturer<br>el<br>35 Version<br>ease Date<br>et Tag<br>vice Tag                                                                                | Cisco Systems Inc<br>UCSC-BASE-M2-C460<br>C460.1.3.2e.0.052420111616<br>5/24/2011 12:00:00 AM<br>Unknown<br>QCI1536A3EG         |  |

# MSE コンソールでの手順

- 1. 次のクレデンシャルを使用してコンソールにログインします。root/passwordMSE では、初 期起動時に、セットアップ スクリプトを起動するよう管理者にプロンプトを表示します。
- 2. <u>このプロンプトで「yes」を入力します。</u>

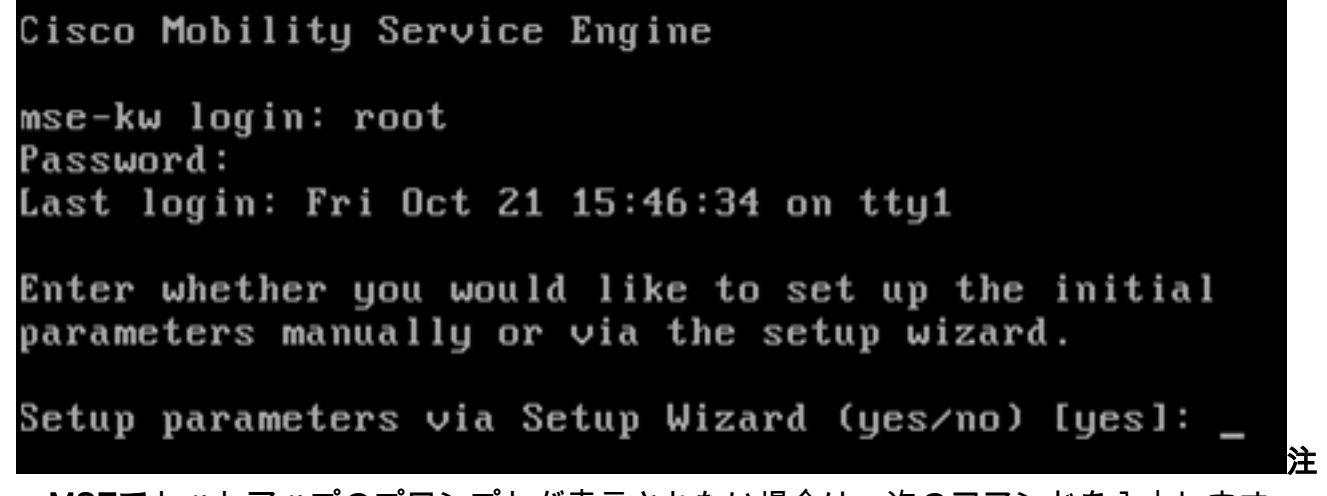

**: MSEで**セットアップのプロンプトが表示されない場合は、次のコマンドを入力します。 /opt/mse/setup/setup.sh.

3. ホスト名を設定します。

Please enter the requested information. At any prompt, enter ^ to go back to the previous prompt. You may exit at any time by typing <Ctrl+C>. You will be prompted to choose whether you wish to configure a parameter, skip it, or reset it to its initial default value. Skipping a parameter will leave it unchanged from its current value.
Changes made will only be applied to the system once all the information is entered and verified.
Current hostname=[mse-kw] Configure hostname? (Y)es/(S)kip/(U)se default [Skip]: y
The host name should be a unique name that can identify the device on the network. The hostname should start with a letter, end with a letter or number, and contain only letters, numbers, and dashes.

Enter a host name [mse-kw]:

4. DNS ドメイン名を設定します。

Configure domain name? (Y)es/(S)kip/(U)se default [Skip]: y

Enter a domain name for the network domain to which this device belongs. The domain name should start with a letter, and it should end with a valid domain name suffix such as ".com". It must contain only letters, numbers, dashes, and dots.

Enter a domain name [corp.rf-demo.com]:

5. <u>プライマリ HA ロールを設定します。</u>

Current role=[Primary]

Configure High Availability? (Y)es/(S)kip/(U)se default [Skip]: \_

6. イーサネット インターフェイス パラメータの設定

Current IP address=[10.10.10.11] Current eth0 netmask=[255.255.255.0] Current gateway address=[10.10.10.1] Configure eth0 interface parameters? (Y)es/(S)kip/(U)se default [Skip]:

7. 「eth1」インターフェイス パラメータの入力を求められた場合、2 つめの NIC は操作に必要ではないため、Skip と入力して、次の手順に進みます。

The second ethernet interface is currently disabled for this machine. Configure eth1 interface parameters? (Y)es/(S)kip/(U)se default [Skip]:

**注:設定されたアドレス**は、このアプライアンスで使用されるパースペクティブWLCおよび WCS管理システムへのIP接続を提供する必要があります。

8. DNS サーバ情報を入力します。正常なドメイン解決に必要な DNS サーバは 1 つだけですが 、復元力のためバックアップ サーバを入力します。 Domain Name Service (DNS) Setup DNS is currently enabled. Current DNS server 1=[10.10.10.10] Configure DNS related parameters? (Y)es/(S)kip/(U)se default [Skip]:

9. タイム ゾーンを設定します。UTC(協定世界時)を使用することを推奨します。デフォルトのタイム ゾーンである New York が環境に適さない場合、ロケーション メニューを参照

して、正しいタイム ゾーンを選択します。

Current timezone=[America/New\_York] Configure timezone? (Y)es/(S)kip/(U)se default [Skip]: y

Enter the current date and time.

Please identify a location so that time zone rules can be set correctly. Please select a continent or ocean.

- 1) Africa
- Americas
- Antarctica
- 4) Arctic Ocean

### 10. 再起動の日時を求めるプロンプトが表示されたら、Skip と入力します。

Enter whether you would like to specify the day and time when you want the MSE to be restarted. If you don't specify g, then Saturday 1 AM will be taken as default.

Configure future restart day and time ? (Y)es/(S)kip [Skip]:

11. 必要な場合、リモート syslog サーバを設定します。

Configure Remote Syslog Server to publish/MSE logs MSE logs.

A Remote Syslog Server has not been configured for this machine. Configure Remote Syslog Server Configuration parameters? (Y)es/(S)kip/(U)s ult [Skip]:

12. ネットワーク タイム プロトコル (NTP) またはシステム時刻を設定します。NTP はオプションですが、システムで正確なシステム時間が維持できます。NTP をイネーブルにする場合、システム時刻は、選択した NTP サーバから設定されます。ディセーブルにした場合、現在の日時を求めるプロンプトが表示されます。

Network Time Protocol (NTP) Setup.

If you choose to enable NTP, the system time will be configured from NTP servers that you select. Otherwise, you will be prompted to enter the current date and time.

NTP is currently enabled. Current NTP server 1=[10.10.10.10] Current NTP server 2=[none] Configure NTP related parameters? (Y)es/(S)kip/(U)se default [Skip]:

13. <u>ログイン バナーを設定するように求めるプロンプトが表示されたら、Skip と入力します。</u>

Current Login Banner = [Cisco Mobility Service Engine] Configure login banner (Y)es/(S)kip/(U)se default [Skip]:

14. ローカル コンソール ルート ログインをイネーブルにします。このパラメータは、システムへのローカル コンソール アクセスをイネーブルまたはディセーブルにするために使用します。ローカル トラブルシューティングが発生するように、ローカル コンソール ルートログインをイネーブルにする必要があります。デフォルト値は Skip です。

System console is not restricted. Configure system console restrictions? (Y)es/(S)kip/(U)se default [Skip]:

15. セキュア シェル(SSH)ルート ログインをイネーブルにします。このパラメータは、シス テムへのリモート コンソール アクセスをイネーブルまたはディセーブルにするために使用 します。リモート トラブルシューティングが発生するように、SSH ルート ログインをイ ネーブルにする必要があります。ただし、企業のセキュリティ ポリシーによっては、この オプションをディセーブルにする必要があります。

SSH root access is currently enabled. Configure ssh access for root (Y)es/(S)kip/(U)se default [Skip]: \_

- 16. 単一のユーザ モードおよびパスワードの強度を設定します。これらの設定パラメータは必要ありません。デフォルト値は Skip です。
  Single user mode password check is currently disabled.
  Configure single user mode password check (Y)es/(S)kip/(U)se default [Skip]:
- 17. ルート パスワードを変更します。この手順は、システム セキュリティにおいて重要です。 必ず、英字と数字で構成され、辞書にある単語を含まない、強力なパスワードを選択して ください。パスワードの最小文字数は8文字です。デフォルトのクレデンシャルは root/password です。

Configure root password? (Y)es/(S)kip/(U)se default [Skip]: \_

### 18. ログインおよびパスワードに関連するパラメータを設定します。

Login and password strength related parameter setup Maximum number of days a password may be used : 99999 Minimum number of days allowed between password changes : 0 Minimum acceptable password length : disabled Login delay after failed login : 5 Checking for strong passwords is currently enabled. Configure login/password related parameters? (Y)es/(S)kip/(U)se default

19. ブート パスワード(Grub)パスワードを設定します。(オプション)この設定パラメータは 、必須ではありません。デフォルト値は Skip です。

GRUB password is not currently configured. Configure GRUB password (Y)es/(D)isable/(S)kip/(U)se default [Skip]:

20. NCS 通信ユーザ名を設定します。

Configure NCS communication username? (Y)es/(S)kip/(U)se default [Skip]:

21. 設定の変更を適用します。

Configuration Changed Is the above information correct (yes, no, or ^): \_

この図は、完了画面の例を示します。

Flushing firewall rules: ſ 1 Setting chains to policy ACCEPT: nat filter Ľ ] Unloading iptables modules: Removing netfilter NETLINK layer. C 0K 1 ip\_tables: (C) 2000-2006 Netfilter Core Team Netfilter messages via NETLINK v0.30. ip\_conntrack version 2.4 (8192 buckets, 65536 max) - 304 bytes per conntrack Starting MSE Platform Flushing firewall rules: ſ OK 1 Setting chains to policy ACCEPT: filter Ľ 1 Unloading iptables modules: Removing netfilter NETLINK layer. I OK I syslogd: unknown facility name "LOCAL\*" ip\_tables: (C) 2000-2006 Netfilter Core Team Netfilter messages via NETLINK v0.30. ip\_conntrack version 2.4 (8192 buckets, 65536 max) - 304 bytes per conntrack Starting Health Monitor, Waiting to check the status. Health Monitor successfully started Starting Admin process... Started Admin process. Starting database ... Database started successfullu. Starting framework and services

22. getserverinfo コマンドを実行して、設定を確認します。

### Dperation Status: Down

# NCS への MSE VA の追加

1. NCS にログインして、[Services] > [Mobility Services Engines] を選択します。

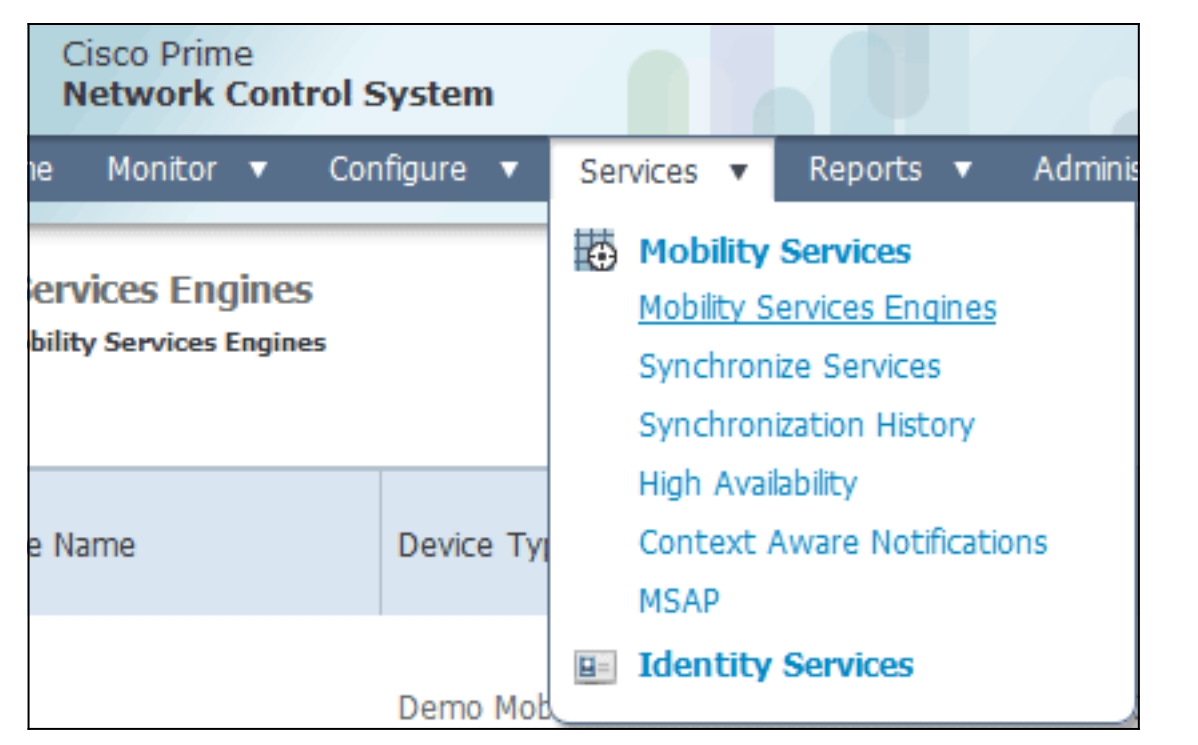

2. ページ右側のドロップダウン リストから、[Add Mobility Services Engine] を選択して、[Go]

| IAIN root ¥ Log  | Out                     | <i>۵</i> .                                                       | >               |
|------------------|-------------------------|------------------------------------------------------------------|-----------------|
|                  |                         |                                                                  | 🔶 😫 🕗           |
|                  |                         | Add Mobility Service                                             | es Engine 👻 Go  |
|                  |                         | Select a commar<br>Add Location Serve                            | nd<br>er        |
| Secondary Server | Name                    | Add Mobility Service<br>Delete Service(s)<br>Synchronize Service | es Engine<br>es |
| Not Supported    | Conte<br>Servic<br>wIPS | Synchronization His<br>Edit Configuration<br>Service Disable     | ed Down         |

をクリックします。

MSE の一意のデバイス名、MSE セットアップで事前に設定した IP アドレス、サポート用の連絡先名を入力します。また、MSE セットアップ時に設定した NCS ユーザ名およびパスワードを入力します。ユーザ名は、デフォルトの admin から変更しないでください。デフォルト値を使用します。

| att Cisco NCS - MSE Configuration Wizar     | +                                   |                                                                                                    |                                                                                                    |                        |
|---------------------------------------------|-------------------------------------|----------------------------------------------------------------------------------------------------|----------------------------------------------------------------------------------------------------|------------------------|
| cisco Prime<br>cisco Network Control System |                                     |                                                                                                    |                                                                                                    | reet Log Out           |
|                                             | Add Mobility Services Engine        |                                                                                                    |                                                                                                    |                        |
| Add MSE Configuration                       |                                     |                                                                                                    |                                                                                                    |                        |
| Licensing                                   | Device Name                         | mse2                                                                                                    |                                                                                                    |                        |
| Select Service                              | IP Address                          | 10.10.10.11                                                                                                    |                                                                                                    |                        |
| Tracking                                    |                                     |                                                                                                    |                                                                                                    |                        |
| Assign Maps                                 | Contact Name                        |                                                                                                    |                                                                                                    |                        |
|                                             | Usemame <sup>(3)</sup>              | admin                                                                                                    |                                                                                                    |                        |
|                                             | Password P                          | •••••                                                                                                    |                                                                                                    |                        |
|                                             | нттр⊉                               | Enable                                                                                                    |                                                                                                    |                        |
|                                             | Delete synchronized service assignr | nents 🗹 (Network designs, controllers, wired switches and en<br>vice assignments permanently removes all service assignments<br>however you must use manual service assignments to do any t<br>tual IP (VP) address support has been added for High Availabil<br>3P. | vent definitions)<br>into from the MSE.<br>future location calculations.<br>ity. If you wish to use High Availability and have configu | red a VIP, add the MSE |
|                                             |                                     |                                                                                                    |                                                                                                    | Next                   |

- 4. [next] をクリックします。
- 5. [Licensing] をクリックして、ライセンスを確認します。インストール時では、デフォルトの デモ ライセンスで十分です。[Licensing] ページでは、ライセンスを追加購入または削除で きます

|                       | MSE License Su    | mmary      |                    |                                |                 |                               |         |                  |        |  |
|-----------------------|-------------------|------------|--------------------|--------------------------------|-----------------|-------------------------------|---------|------------------|--------|--|
| dit MSE Configuration | O Permanent licen | ses includ | e installed licens | e counts and in-built lic      | ense counts.    |                               |         |                  |        |  |
| icensing              | MSE Name (UDI)    | Service    | Platform Limit     | Type                           | Installed Limit | License Type                  | Count   | Unlicensed Count | % Used |  |
| elect Service         | isse2 Not Activat | ted ( All  | R-MSE-VA-K9:V      | /01:mse-kw.corp.rf-d           | emo.com_53      | 9b9f18-e86b-11e0-9            | 0b7-000 | c29556bb7)       |        |  |
| fracking              |                   | CAS        | 2100               | CAS Elements                   | 100             | Evaluation ( 60 days<br>left) | 0       | 0 [              | 0%     |  |
| usign Maps            |                   | with       | 2000               | wIPS Monitor Mode<br>APs       | 10              | Evaluation ( 60 days<br>left) | 0       | • [              | 0%     |  |
|                       |                   | WP 5       | 2000               | wIPS Local Mode APs            | 10              | Evaluation ( 60 days<br>left) | 0       | • [              | 0%     |  |
|                       |                   | MSAP       | 0                  | Service Advertisemen<br>Clicks | 100             | Evaluation ( 60 days<br>left) | 0       | • [              | 0%     |  |
|                       | Add License       | Remove     | License            |                                |                 |                               |         |                  |        |  |

6. [next] をクリックします。

| 👬 Cisco NCS - Mobility Services Engine      | +      |                                             |
|---------------------------------------------|--------|---------------------------------------------|
| cisco Prime<br>cisco Network Control System |        | not LogOxe                                  |
|                                             | Select | t Mobility Service                          |
| Edit MSE Configuration                      |        |                                             |
| Licensing                                   | 121    | Contract Aurora Camina                      |
| Select Service                              |        | Venness miller permue                       |
| Tracking                                    |        | Cisco Tag Engine                            |
| Assign Maps                                 |        | O Partner Tag Engine                        |
|                                             |        | Cisco client engine is required for clients |
|                                             | 1      | Wireless Intrusion Protection Service       |
|                                             |        | MSAP Service                                |
|                                             |        |                                             |
|                                             |        |                                             |
|                                             |        |                                             |
|                                             |        |                                             |
|                                             |        |                                             |
|                                             |        |                                             |
|                                             |        |                                             |
|                                             |        | Sack Next                                   |

- 7. [Select Mobility Service] ページで、[Cisco Tag Engine](7.0MR 以降で使用可能)ラジオ ボ タン(クライアントおよび RFID タグ サポート用)をクリックするか、[Partner Tag Engine] オプション ボタン(Aeroscout など用)をクリックします。
- 8. [Wireless Intrusion Protection Service] チェックボックスをクリックして、モニタ モードお よび拡張ローカル モード機能の wIPS セキュリティ機能をテストします。
- 9. [next] をクリックします。
- 10. 追跡する要素のチェックボックスおよび履歴レポートで使用する要素の履歴パラメータの チェックボックスをオンにします。

| # Cisco NCS - Configuration Wizard Tra.                                                 | *                                                                                                    |                                                                                                    |       |
|-----------------------------------------------------------------------------------------|----------------------------------------------------------------------------------------------------|----------------------------------------------------------------------------------------------------|-------|
| Cisco Prime<br>CISCO Network Control Syste                                              |                                                                                                    | root to                                                                                                    | 9 Out |
| Edit MSE Configuration<br>Licensing<br>Select Service<br><b>Tracking</b><br>Assign Maps | Select Tracking & History Parameters. Tracking V Wired Clents Rogue AccessPoints Exclude Achoc Rogue APs Rogue Clents Interferers Active RFID Tags | Wired Stations         Clent Stations         Rogue Access Points         Rogue Clents         Interferens         Asset Tags | -     |
|                                                                                         |                                                                                                    | Back                                                                                                    | Vext  |

11. [next] をクリックします。

| 🚔 Cisco NCS - Configuration Wizard Syn                                           | *                                                                                                    |                                       |                       |                   |
|----------------------------------------------------------------------------------|----------------------------------------------------------------------------------------------------|---------------------------------------|-----------------------|-------------------|
| Cisco Prime<br>Cisco Network Control System                                      |                                                                                                    |                                       |                       | root Log Out      |
| Edit MSE Configuration<br>Licensing<br>Select Service<br>Tracking<br>Assign Maps | <ul> <li>✓ Name</li> <li>✓ System Campus &gt; Building 14 &gt; 1st Floor</li> <li>✓ System Campus &gt; Building 14</li> </ul> | Type Status<br>Floor Area<br>Building | Selected 2<br>Show Al | Total 2 😵 🖨 🕼 🕸 🕸 |
|                                                                                  | Synchronize Reset                                                                                                    |                                       |                       |                   |

12. 既存のビルおよびフロアのチェックボックスをオンにして、[Synchronize] をクリックしま す。同期化すると、[Status] 列が更新され、初期ネットワーク設計が同期化されたことが示 されます。

|    | Name                                    | Туре       | Status |
|----|-----------------------------------------|------------|--------|
|    | System Campus > Building 14 > 1st Floor | Floor Area | #      |
| ✓  | System Campus > Building 14             | Building   | #      |
|    |                                         |            |        |
|    |                                         |            |        |
|    |                                         |            |        |
|    |                                         |            |        |
|    |                                         |            |        |
|    |                                         |            |        |
|    |                                         |            |        |
|    |                                         |            |        |
|    |                                         |            |        |
|    |                                         |            |        |
|    |                                         |            |        |
|    |                                         |            |        |
| Sy | nchronize Reset                         |            |        |

13. 同期化が完了したら、[Done] をクリックします。MSE 設定が保存されたことを示すダイア ログ ボックスが表示されます。

| dis Gisce MCS - Configuration Wizard Syn                                         |                                                                                                    |                                |                 |                      |
|----------------------------------------------------------------------------------|----------------------------------------------------------------------------------------------------|--------------------------------|-----------------|----------------------|
| Edit MSE Configuration<br>Licensing<br>Select Service<br>Tracking<br>Assign Maps | Name     Tyg     System Campus > Building 14 > 1st Floor Flo     System Campus >     The page at https://10.10.10.20 says     Your MSE Settings have bee     OK | e Status<br>r Area 2<br>saved. | Selected 2 Tota | ·2 ♥ @ ₽ ֎ .<br>▼ 16 |
|                                                                                  | Synchronize                                                                                                    |                                |                 | Text Dave            |

14. NCS のメイン MSE ページで設定を確認します。

| ## C | isco NCS - All Servers - 10.10.1                         | 0.20 +                                               |                                    |          |                      |                               |                                                          |                                |                   |
|------|----------------------------------------------------------|------------------------------------------------------|------------------------------------|----------|----------------------|-------------------------------|----------------------------------------------------------|--------------------------------|-------------------|
|      | Isco Network Control S                                   | System                                               |                                    |          | Virtual Domain: ROOT |                               | * Q 100                                                  |                                | ÷                 |
| 4    | Home Monitor • Cor                                       | nfigure • Services • Reports                         | <ul> <li>Administration</li> </ul> | •        |                      |                               |                                                          |                                | * 🗆 😶             |
| Mol  | bility Services Engines<br>cs > Hoblity Services Engines |                                                      |                                    |          |                      |                               | - Select                                                 | a command                      | ♥ Go              |
|      | Device Name                                              | Device Type                                          | IP Address                         | Version  | Reachability Status  | Secondary Server              | Mo<br>Name                                               | Admin<br>Status                | Service<br>Status |
| 8    | mse2                                                     | Caco Mobility Services Engine -<br>Virtual Appliance | 10.10.10.11                        | 7.2.1.12 | Reachable            | N/A (Click here to configure) | Context Aware<br>Service<br>wIPS Service<br>NSAP Service | Enabled<br>Enabled<br>Disabled | Up<br>Up<br>Down  |

残りのネットワーク設計、コントローラ、有線スイッチ、イベント グループを同期化しま す。注: Cisco Context-Awareサービスは、WLC、NCS、およびMSE間の同期クロックに 大きく依存します。この3つのシステムすべてが同じ NTP サーバを指しており、同じ時間 帯設定が設定されていなければ、Context-Aware サービスは正しく機能しません。トラブ ルシューティング手順を試行する前に、Context-Aware システムのすべてのコンポーネン トでシステム クロックが同一であることを確認してください。

15. 選択したサービスの MSE およびコントローラ通信を確認します。MSE が、選択されてい るサービスの各コントローラだけと通信していることを確認します。ネットワーク モビリ ティ サービス プロトコル (NMSP) ステータスは *active* でなければなりません。この図は 、キーハッシュが WLC に追加されていない場合の例を示します。

| Control                                             | ler: 10.10.10.5 & MSE: mse2                                                                                                    |
|-----------------------------------------------------|----------------------------------------------------------------------------------------------------|
| O Please refer                                      | to the Troubleshooting guide for additional troubleshooting steps.                                                                                                    |
| NMSP Troub                                          | leshooting Checklist                                                                                                    |
| Controller read                                     | hable from NCS                                                                                                    |
| Controller read                                     | hable from MSE                                                                                                    |
| Controller time                                     | after MSE time                                                                                                    |
| MSE KeyHash                                         | resent on the Controller                                                                                                    |
| Controller Key                                      | ash matches with the MSE                                                                                                    |
| Suggeste<br>Please che<br>shows as I<br>the control | d Action<br>ck if the Mobility Service Status background task is enabled or manually run the task. If after 10 min the Nmsp connection still<br>nactive, please synchronize and unsynchronize the controller. NMSP Status may also be Inactive, if the SNMP Community string of<br>er is set to Read-Only Access mode. |
| Additiona<br>HashKey m                              | Information<br>ismatch between Controller 10.10.10.5 and MSE: mse2                                                                                                    |

```
(Cisco Controller) >show auth-list
```

Authorize MIC APs against AAA ..... disabled Authorize LSC APs against Auth-List ..... disabled APs Allowed to Join AP with Manufacturing Installed Certificate.... yes AP with Self-Signed Certificate..... no AP with Locally Significant Certificate..... no

動で MSE を追加し、WLC との NMSP 接続を確立するには、次の手順を実行します。 MSE コンソールで、cmdshell コマンドを実行して、show server-auth-info コマンドを実行 します。次に、WLC に追加するために使用される MAC アドレスおよびキーハッシュの例 を示します。

cmd> show server-auth-info
invoke command: com.aes.server.cli.CmdGetServerAuthInfo
Server Auth Info

\_\_\_\_\_

MAC Address: 00:0c:29:55:6b:b7 Key Hash: 1469187db14ac53ac6108e56b04d48015bdd70d7 Certificate Type: SSC

config

丰

auth-list add ssc <*mac address*> <*MSE keyhash*>コマンドを実行し、次にshow auth-listを 実行します。次に、MSE が WLC に(手動)追加された場合の例を示します。

(Cisco Controller) config>auth-list add ssc 00:0c:29:55:6b:b7 1469187db14ac53ac6108e56b04d48015bdd70d7

(Cisco Controller) config>exit (Cisco Controller) >show auth-list Authorize MIC APs against AAA ..... disabled Authorize LSC APs against Auth-List ..... disabled APs Allowed to Join AP with Manufacturing Installed Certificate.... yes AP with Self-Signed Certificate..... no AP with Locally Significant Certificate..... no Mac Addr Cert Type Key Hash 00:0c:29:55:6b:b7 55C 1469187db14ac53ac6108e56b04d48015bdd70d7

NCS で、NMSP 接続が Active を示していることを確認します。

| - Crowne               |             |             |           |             |                    |               |
|------------------------|-------------|-------------|-----------|-------------|--------------------|---------------|
| Groups                 | IP Address  | Target Type | Version   | NMSP Status | Echo Request Count | Echo Response |
| Status                 | 10.10.10.5  | Controller  | 7.2.1.51  | Inactive 😽  | 0                  | 0             |
| Server Events          | 10.10.10.25 | Controller  | 7.0.116.0 | Active      | 2                  | 2             |
| Logs                   |             |             |           |             |                    |               |
| NCS Events             |             |             |           |             |                    |               |
| NMSP Connection Status |             |             |           |             |                    |               |
|                        |             |             |           |             |                    |               |
|                        |             |             |           |             |                    |               |

# コマンド ラインのリファレンス

# WLC コマンド

#### config location expiry ?

client Timeout for clients calibrating-client Timeout for calibrating clients tags Timeout for RFID tags rogue-aps Timeout for Rogue APs

#### show location ap-detect ?

| all                                                | Display all (client/rfid/rogue-ap/rogue-client) information |  |  |  |  |  |
|----------------------------------------------------|-------------------------------------------------------------|--|--|--|--|--|
| client                                             | Display client information                                  |  |  |  |  |  |
| rfid                                               | Display rfid information                                    |  |  |  |  |  |
| rogue-ap                                           | Display rogue-ap information                                |  |  |  |  |  |
| rogue-client                                       | Display rogue-client information                            |  |  |  |  |  |
| (Cisco Controller) >show location ap-detect client |                                                             |  |  |  |  |  |

### show client summary

| Number of Client |                  | •••  |         | 7              |      |          |      |       |
|------------------|------------------|------|---------|----------------|------|----------|------|-------|
| MAC Address      | AP Name          |      | Status  | WLAN/Guest-Lan | Auth | Protocol | Port | Wired |
| 00:0e:9b:a4:7b:  | 7d AP6           |      | Probing | N/A            | No   | 802.11b  | 1    | No    |
| 00:40:96:ad:51:0 | )c AP6           |      | Probing | N/A            | No   | 802.11b  | 1    | No    |
| (Cisco Controlle | er) >show locati | on s | summary |                |      |          |      |       |
| Location Summar  | сy               |      |         |                |      |          |      |       |
| Algorithm used   | :                | A٦   | verage  |                |      |          |      |       |
| Client           |                  |      |         |                |      |          |      |       |
| RSSI exp         | piry timeout:    | 5    | sec     |                |      |          |      |       |
| Half lit         | fe:              | 0    | sec     |                |      |          |      |       |
| Notify 7         | Threshold:       | 0    | db      |                |      |          |      |       |
| Calibrating Cl   | ient             |      |         |                |      |          |      |       |
| RSSI exp         | piry timeout:    | 5    | sec     |                |      |          |      |       |
| Half lit         | fe:              | 0    | sec     |                |      |          |      |       |
| Rogue AP         |                  |      |         |                |      |          |      |       |
| RSSI exp         | piry timeout:    | 5    | sec     |                |      |          |      |       |
| Half lit         | fe:              | 0    | sec     |                |      |          |      |       |
| Notify 7         | Threshold:       | 0    | db      |                |      |          |      |       |
| RFID Tag         |                  |      |         |                |      |          |      |       |
| RSSI exp         | piry timeout:    | 5    | sec     |                |      |          |      |       |
| Half lit         | fe:              | 0    | sec     |                |      |          |      |       |
| Notify 7         | Threshold:       | 0    | db      |                |      |          |      |       |

#### show rfid config

| RFID | timeout  | 1200 seconds   |              |                |
|------|----------|----------------|--------------|----------------|
| RFID | mobility | Oui:00:14:7e : | Vendor:pango | State:Disabled |

#### show rfid detail

## Content Header

CCX Payload

Nearby AP Statistics:

demo-AP1260(slot 0, chan 11) 6 seconds .... -48 dBm

#### show location plm

Location Path Loss Configuration Calibration Client : Enabled , Radio: Uniband Normal Clients : Disabled , Burst Interval: 60

(Cisco Controller) >config location ?
plm Configure Path Loss Measurement (CCX S60) messages
algorithm Configures the algorithm used to average RSSI and SNR values
notify-threshold Configure the LOCP notification threshold for RSSI measurements
rssi-half-life Configures half life when averaging two RSSI readings
expiry Configure the timeout for RSSI values

#### config location expiry client ?

<seconds> A value between 5 and 3600 seconds

config location rssi-half-life client ?

<seconds> Time in seconds (0,1,2,5,10,20,30,60,90,120,180,300 sec)

#### show nmsp subscription summary

Mobility Services Subscribed:

Server IP Services -------172.19.32.122 RSSI, Info, Statistics, IDS MSEコマンド

このコマンドを実行して、MSE サーバのステータスを判別します。

[root@MSE ~]# getserverinfo

このコマンドを実行して、クライアント トラッキング用の Context Aware Engine を起動します。

[root@MSE ~]# /etc/init.d/msed start

このコマンドを実行して、クライアント トラッキング用の Context Aware Engine のステータス を判別します。

[root@MSE ~] # /etc/init.d/msed status

このコマンドを実行して、クライアント トラッキング用の Context Aware Engine を停止します。

[root@MSE ~]# /etc/init.d/msed stop このコマンドを実行して、診断を実行します。

[root@MSE ~] # rundiag

**注: rundiagコマンド**は、クライアント用のcontext-aware engineのライセンスファイルを取得す るために必要なMSE UDI情報を表示するためにも使用できます。

# 関連情報

- MSE 設定ガイド(仮想および物理アプライアンス)
- MSE ハイ アベイラビリティ設定
- ・<u>Cisco wIPS 導入ガイド</u>
- <u>製品注文</u>
- ・ <u>テクニカル サポートとドキュメント Cisco Systems</u>